## Installing Your Own Image of Windows 10 on a 4K Mondopad.

\*This process will only work on InFocus devices that were sold with the Mondopad Software originally installed, or if you have purchased a BigTouch to Mondopad upgrade kit. Works with Windows 10, 64bit installs only.\*

1. Download and install the Mondopad MPIK, a live internet connection will be needed during the install:

Win 10 - MPIK Software Download (2.2.0.8)

2. Download and install Office.

Use the Office version that matches your license card. You can use your own Office install and license if it is Office 2013 or 2016: <u>https://officesetup.getmicrosoftkey.com/</u>

3. Change Windows Display Text Scaling to 100% using the following steps:

- a. Reboot into Windows 10
- b. Close Mondopad shell, if it opened (Extras/Admin Login/Exit Mondopad)
- c. From Start Menu, open Settings
- d. Select Display
- e. Slide the size of text slider to 100%
- f. Select Apply
- g. If you have dual screen, adjust the text size for both screens
- h. Log out/sign out then log in/sign in to apply

## 4. Change Update URL

- a. Run the Mondopad shell
- b. Open Browser
- c. Select Mondopad Admin from Favorites
- d. Login with Admin code
- e. Select "Software Update"
- f. Change the Update Server Host to "http://update.infocus.com/Mondopad/UpdateConfigWin10.xml"
- g. Select "Save"
- 5. Perform Mondopad Software Update
  - a. Select "Extras" application
  - b. Log in as Admin
  - c. Select "About"
  - d. Select "Check for Update"
  - e. Follow the instructions to download and install the Mondopad Field Service Pack
- 6. Apply Driver Patch Script
  - a. If necessary, reboot and log in to your Mondopad Windows desktop as a local admin

b. Download the program from the InFocus Support site by enter the following line in the Edge browser: <a href="http://www.infocus.com/resources/documents/drivers/MPVidDrvUpd.zip">http://www.infocus.com/resources/documents/drivers/MPVidDrvUpd.zip</a>

c. Open the ZIP file to access the file, "MP\_VidDrvUpd.exe"

- d. Double-click to run the program (installation is not necessary)
- e. The patch takes about 1 minute to complete
- 7. Correct Access to Edge Browser
  - a. Exit Mondopad
    - b. From Start menu's search field, enter "regedit" to run Registry Editor
    - c. Navigate to
    - "HKEY\_LOCAL\_MACHINE\SOFTWARE\Microsoft\Windows\CurrentVersion\Policies\System\"
    - d. Change DWORD field "EnableLUA" to "1"
    - e. Reboot Mondopad

8. Verify there are no missing drivers in the Device Manager. Windows Update will identify and obtain any missing or outdated drivers.

9. Login to the Mondopad device admin page and verify the serial number listed on the "About" page. Enter a serial number then "Save" if not present or use the "Reset Registration" button to correct an incorrect panel serial number.

Shut down the unit and disconnect the power. Then wait 15-20 seconds before reconnecting and powering up. This will allow the shell to write a license code into the BIOS.

\*\*This process will only work on devices that were sold with the Mondopad Software originally installed, or if you have purchased a BigTouch to Mondopad upgrade kit\*\*

If Drivers are needed and cannot be found in Windows Update, please use the below driver package:

http://www.infocus.com/resources/Drivers/MP10-4K.zip